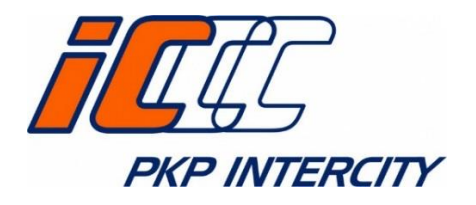

## **INSTRUKCJA OBSŁUGI-**

# INDYWIDUALNE KONTO PARLAMENTARZYSTY

# W SERWISIE e-IC

Aktualizacja: 2020-09-18

# Instrukcja obsługi konta – indywidualne konto parlamentarzysty

#### Logowanie do systemu

W celu pobrania nieodpłatnego biletu dodatkowego ze wskazaniem miejsca do siedzenia należy zalogować się na indywidualne konto parlamentarzysty. W oknie przeglądarki należy wpisać adres: <u>https://parlament.intercity.pl</u>. Wyświetli się wówczas widok strony logowania, na której należy wypełnić pola *Login*: oraz *Hasło*: W tym celu najpierw należy upewnić się, czy konto zostało aktywowane – wiadomość z linkiem aktywacyjnym po założeniu konta przez Kancelarię Sejmu/ Senatu powinna zostać wysłana na właściwy adres e-mail parlamentarzysty: senatora, posła w domenie sejmowej, zaś kliknięcie w link aktywacyjne powoduje, że konto staje się gotowe do użycia.

| Logowanie                                                                                                    |                                                 |
|----------------------------------------------------------------------------------------------------|-------------------------------------------------|
| Pamiętaj! Przerwa technologiczna w systemie e-IC 23:30 - 1:00<br>Zakup biletów w tym czasie jest niemożliwy. |                                                 |
| Moje konto                                                                                                   | Rejestracja                                     |
| login                                                                                                    | Jesteś nowym klientem i nie masz jeszcze konta? |
| hasło                                                                                                    | Założ konto                                     |
| Zapomniałem hasła >                                                                                          |                                                 |
| Zaloguj się                                                                                                  |                                                 |
| Zaloguj się                                                                                                  |                                                 |

|                        | •                    | J 19 757  ↓PL                                |
|------------------------|----------------------|----------------------------------------------|
| × 08:54:41             | Parlament            |                                              |
| Moje rezerwacje miejsc | Zarządzanie biletami | Wyszukanie połączenia i dokonanie rezerwacji |
| Wyszukaj połączenie    | Moje bilety          |                                              |
| Subkonta               |                      |                                              |
| Raport sprzedaży       |                      |                                              |
| Moje dane              |                      |                                              |
| Zmiana hasła           |                      |                                              |
| Regulamin              |                      |                                              |
| Tarvfa Przewozowa PKP  | -                    |                                              |

Login powinien zostać podany w wiadomości mailowej z linkiem aktywacyjnym. W przypadku braku znajomości hasła należy skontaktować się z Kancelarią Sejmu bądź też skorzystać z opcji *Zapomniałem hasła*. Wówczas w nowym widoku trzeba podać adres e-mail z domeny sejmowej, a także login, zgodnie z poniższym obrazkiem:

| 17:58:23               | Przypomnij hasło                        | )                                              |                    |
|------------------------|-----------------------------------------|------------------------------------------------|--------------------|
| Moje rezerwacje miejsc | W celu otrzymania wiadomości z hasłem r | należy podać login oraz adres e-mail użyty pod | iczas rejestracji. |
| Wyszukaj połączenie    | Wprowadź dane                           |                                                |                    |
| Zmiana hasła           | Podaj adres e-mail<br>użyty podczas     |                                                |                    |
| Regulamin              | rejestracji:                            | Podaj swoj login:                              |                    |
| Taryfa Przewozowa PKP  |                                         |                                                | Wyślij             |

Po uzupełnieniu pól w powyższym widoku pojawi się komunikat:

| 送: 17:57:47            | Informacja                                                           |     |
|------------------------|----------------------------------------------------------------------|-----|
| Moje rezerwacje miejsc | Wiadomość z instrukcją postępowania została wysłana na adres e-mail. |     |
| Wyszukaj połączenie    | OK                                                                   | - 1 |

Oznacza on, że na adres e-mail parlamentarzysty w domenie sejmowej została wysłana wiadomość z linkiem oznaczonym zwrotem Zmiana hasła. Po kliknięciu w link nastąpi przekierowanie do strony z wyborem nowego hasła:

| Wyszukaj połączenie     Podaj hasło       Zmiana hasła     Hasło: (8-15 znaków:<br>litery + cyfry):       Regulamin     Zmień hasło       Taryfa Przewozowa PKP<br>IC     Zmień hasło | X: 17:59:06<br>Moje rezerwacje miejsc | Zmiana hasła<br>W celu zmiany hasła należy uzupełnić poniższy formularz. |                    | ١  |
|----------------------------------------------------------------------------------------------------|---------------------------------------|--------------------------------------------------------------------------|--------------------|----|
| Zmiana hasła     Hasło: (8-15 znaków:<br>litery +cyfry):     Powtórzenie hasła:       Regulamin     Zmień hasło       Taryfa Przewozowa PKP<br>IC     Zmień hasło                     | Wyszukaj połączenie                   | Podaj hasło                                                              |                    | I  |
| Regulamin Zmień hasło<br>Taryfa Przewozowa PKP<br>IC                                                                                                    | Zmiana hasła                          | Hasło: (8-15 znaków:<br>litery +cyfry):                                  | Powtórzenie hasła: | J. |
| Taryfa Przewozowa PKP<br>IC                                                                                                    | Regulamin                             |                                                                          | Zmiań hado         | Ш  |
|                                                                                                    | Taryfa Przewozowa PKP<br>IC           |                                                                          | 2.mien nasio       | 1  |

Po wpisaniu nowego hasła oraz powtórzeniu go w polu obok pojawi się komunikat:

| 送: 18:03:37            | Informacja            |
|------------------------|-----------------------|
| Moje bilety            | Zapisano dane klienta |
| Moje rezerwacje miejsc | ок                    |

Wówczas po kliknięciu OK nastąpi przekierowanie do strony z logowaniem, gdzie będzie można użyć loginu oraz przed chwilą wybranego nowego hasła:

| Logowanie                                                                                                    |                                                 |
|----------------------------------------------------------------------------------------------------|-------------------------------------------------|
| <sup>p</sup> amiętaj! Przerwa technologiczna w systemie e-IC 23:30 -<br>Zakup biletów w tym czasie jest niemożliwy. | 1:00                                            |
| Moje konto                                                                                                    | Rejestracja                                     |
| login                                                                                                    | Jesteś nowym klientem i nie masz jeszcze konta? |
| hasło                                                                                                    | Założ konto                                     |
| Zapomniałem hasła >                                                                                                 | >                                               |
| Zaloguj się                                                                                                    | 1                                               |

Finalnie po zalogowaniu indywidualne konto parlamentarzysty wygląda następująco – jest to widok właściwy dla zakładki *Moje rezerwacje miejsc* z lewego marginesu z zakładkami:

| XX       17:58:23         Moje rezerwacje miejsc |                                                                       |                                                                                                    | <ul> <li>SZCZECIN dla wyszukania wszystkich relacji z/do Szczecina</li> <li>EIC dla wyszukania biletów w pociągach ekspresowych</li> <li>2013-08 dla wyszukania transakcji dokonanych w sierpniu</li> <li>2013 r</li> </ul> |                                               |  |
|--------------------------------------------------|-----------------------------------------------------------------------|----------------------------------------------------------------------------------------------------|----------------------------------------------------------------------------------------------------|-----------------------------------------------|--|
| Wyszukaj połączenie                              | Filtr:                                                                |                                                                                                    | <ul> <li>Kowalski dla wyszu<br/>Kowalski</li> </ul>                                                                                                    | kania biletów wystawionych na nazwisko        |  |
| Zmiana hasła                                     |                                                                       |                                                                                                    |                                                                                                    | Szukaj                                        |  |
| Regulamin                                        | Oczekujące na potwierdzeni                                            | e Pobr                                                                                                    | rane rezerwacje miejsc                                                                                                    | Anulowane rezerwacje miejsc                   |  |
| Taryfa Przewozowa PKP<br>IC                      | Bilet ▲ ✔<br>Przyjazd<br>Rodzaj                                       | Relacja<br>Pociąg<br>Rodzaj miejsca                                                                                                    | Wyjazd 🔔 🗸                                                                                                    | Kwota ogółem<br>Stan transakcji<br>Rezygnacja |  |
| Instrukcja                                       | Prosimy o zapisanie załączonego p                                     | liku pdf z rezerwacja                                                                                                    | a miejsca w urządzeniu mobil                                                                                                    | nym lub wydrukowanie rezerwacji miejsca       |  |
| FAQ                                              | w celu okazania do kontroli w poci                                    | igu.                                                                                                    |                                                                                                    |                                               |  |
| Wyloguj                                          | W przypadku zakupu biletów na pr<br>dokument (rezerwację miejsca) w o | UWAGA!<br>W przypadku zakupu biletów na przejazd w wagonach sypialnych i z miejscami do leżenia należy wydrukować wygenerowany<br>dokument (rezerwację miejsca) w celu okazania w wersji papierowej podczas kontroli w pociągu. |                                                                                                    |                                               |  |
|                                                  |                                                                       |                                                                                                    |                                                                                                    | zQ Przejdź do strony                          |  |

W przypadku pierwszego logowania lub logowania po czasie kiedy nastąpiła zmiana Regulaminu usługi zostanie wyświetlony Regulamin usługi. Jego zaakceptowanie jest niezbędne w celu możliwości korzystania z konta.

| deite 30.11 secondamin el Cultural emission                                                                                                    |   |
|----------------------------------------------------------------------------------------------------|---|
| aniu 29.11 regulamin elc ulegi zmanie.                                                                                                    |   |
| poznaj się ze zmianami i zaakceptuj treść nowego Regulaminu aby kontynuować korzystanie z systemu elC.                                                                            |   |
| Zmiany w regulaminie                                                                                                    |   |
| Zmiana nr 14                                                                                                    | ~ |
| Regulaminu internetowej sprzedaży biletów przez "PKP Intercity" Spółka Akcyjna (Regulamin e-IC)<br>obowiązuje od dnia 29 listopada 2016 r.                                        |   |
| W Regulaminie internetowej sprzedaży biletów przez "PKP Intercity" Spółka Akcyjna (Regulamin e-IC), obowiązującym od dnia 16 listopada 2014 r., wprowadza się następujące zmiany: |   |
| <ol> <li>W § 4 w ust. 4a:</li> <li>w pkt 2 po zapisie .albo Karte Intercity" dodale sie zapis _</li> </ol>                                                                        | ~ |
| Nowe brzmienie Regulaminu eIC                                                                                                    |   |
| Tekst ujednolicony obowiązujący od dnia 29 listopada 2016 r.                                                                                                    | ~ |
| REGULAMIN INTERNETOWEJ SPRZEDAŻY BILETÓW                                                                                                    | 1 |
| PRZEZ "PKP INTERCITY" SPÓŁKA AKCYJNA                                                                                                    |   |
| zwany dalei Regulaminem e-IC                                                                                                    |   |
| §1. Postanowienia ogólne<br>1 Na nodstawie art 4 ustawy z dnia 15 listonada 1984 r. Prawo przewozowe (tekst iednolity Dz II z 2012 r.                                             | ~ |
| □<br>Oświadczam, że zapoznałam/em się z Regulaminem Internetowej sprzedaży biletów przez PKP Intercity Spółka<br>Akcyjna i akceptuję jego warunki.                                |   |
|                                                                                                    |   |

# Wygenerowanie nieodpłatnego biletu dodatkowego na miejsce do siedzenia ("miejscówki")

Po zalogowaniu, w celu wygenerowania nieodpłatnego biletu dodatkowego ("miejscówki"), w wybranym pociągu należy z lewego marginesu z zakładkami wybrać zakładkę *Wyszukaj połączenie*. Należy wypełnić wszystkie pola zaznaczone poniżej na obrazku czerwonym prostokątem, tj. stację odjazdu, stację przyjazdu, datę. Następnie konieczny jest wybór przycisku *Wyszukaj*.

| W celu wyszukar<br>określić datę i go               | nia połącze<br>odzinę wyja | nia/zakupu<br>azdu/przyja | ı biletu<br>ızdu. | należy wpr | owadzić nazwę s | stacji począt | kowej i doo                                                             | elowej oraz                            |  |
|-----------------------------------------------------|----------------------------|---------------------------|-------------------|------------|-----------------|---------------|-------------------------------------------------------------------------|----------------------------------------|--|
| Stacja początkowa                                   |                            |                           |                   |            | Stacja końcowa  |               |                                                                         |                                        |  |
| np. Warszaw                                         | va Centra                  | alna                      |                   |            | np. Szczec      | in Główny     | /                                                                       |                                        |  |
| <ul> <li>Dodaj stację</li> <li>odjazd po</li> </ul> | ▼ posrednią                | 12:40                     | \$                | 2017-06-00 | 5               | możl          | iwość przewozu<br>jscami do leżen<br>gonami sypialny<br>jscami dla niep | i rowerów<br>ia<br>mi<br>ełnosprawnych |  |
|                                                     |                            |                           |                   |            |                 |               | <b>_</b>                                                                | Wyszukai                               |  |

Wygenerowanie nieodpłatnego biletu dodatkowego na miejsce do siedzenia ("miejscówki") jest możliwe najpóźniej do 5 min. przed odjazdem pociągu ze stacji wskazanej na bilecie.

Nastąpi przekierowanie do widoku z połączeniami umieszczonymi na kafelkach (ramkach). Po wybraniu pociągu należy kliknąć w pole WYBIERZ znajdujące się w dolnej części kafelka (ramki).

| <b>THE PKP INTERCITY</b>                             |                                                   |                                                   | Wersja kontrastowa 🔍 PL                           |
|------------------------------------------------------|---------------------------------------------------|---------------------------------------------------|---------------------------------------------------|
| 08:46:48                                             | Filtry: EIP EIC IC TLK x zm                       | nień parametry                                    |                                                   |
| Moje rezerwacje miejsc                               | ODJAZD PRZYJAZD                                   | CDJAZD PRZYJAZD                                   | CDJAZD PRZYJAZD                                   |
| Bilety archiwalne                                    | 09:02»12:21                                       | 09:49»12:33                                       | 10:50»13:32                                       |
| Wyszukaj połączenie                                  | 2020-10-13 2020-10-13<br>WARSZAWA GDANSK GL<br>WS | 2020-10-13 2020-10-13<br>WARSZAWA GDANSK GL<br>WS | 2020-10-13 2020-10-13<br>WARSZAWA GDANSK GL<br>WS |
| Zmiana hasła                                         | 🕐 03:19 📕                                         | () 02:44 <b>J</b>                                 | () 02:42 <b>J</b>                                 |
| Regulamin                                            | 🔀 IC15100                                         | 🗮 EIP4506                                         | 🗮 EIP3506                                         |
| Taryfa Przewozowa PKP<br>IC                          | 44                                                | 424                                               | 424                                               |
| Instrukcja                                           | Cena w klasie 1 od: 82.00 zł                      | Cena w ktasje 1 ort 11900 zt                      | Snrawtž cene od w klasje 1                        |
| FAQ                                                  |                                                   |                                                   |                                                   |
| Wyloguj                                              | Cena w klasie 2 od: 44,10 zł                      | Cena w klasie 2 od: 49,00 zł                      | Sprawdź cenę od w klasie 2                        |
| Legenda                                              | WYBIERZ                                           |                                                   | WYBIERZ                                           |
| Ogólna* aktualna frekwencja na czas<br>zakupu biletu |                                                   |                                                   |                                                   |

Po rozwinięciu się opcji pod kafelkiem (ramką)- widok maski ekranowej zależy od dostępności obsługi Graficznej Rezerwacji Miejsc (GRM) lub jej braku. GRM jest dostępna dla pociągów kategorii EIP oraz większości pociągów IC (obsługiwanych przez składy FLIRT/ DART).

W przypadku wyboru pociągu, w którym GRM nie jest dostępna jest możliwość wyboru niektórych opcji ustawionych w sposób domyślny:

- Klasy domyślnie ustawiona 1 klasa, możliwość zmiany na 2 klasę,
- Rodzaj wagonu domyślnie ustawiony na dowolny,
- Usytuowanie domyślnie ustawione na dowolne

| 08:49:29                                                                                | Filtry: EIP EIC IC TLK x zm                             | nień parametry                                   |                                                   |
|-----------------------------------------------------------------------------------------|---------------------------------------------------------|--------------------------------------------------|---------------------------------------------------|
| Moje rezerwacje miejsc                                                                  | EIP CORRESS AND CONTRACTOR PROCESSAN<br>ODJAZD PRZYJAZD | ODJAZD PRZYJAZD                                  | EIP contest intercity regional<br>ODJAZD PRZYJAZD |
| Bilety archiwalne                                                                       | 08:43»11:26                                             | 09:02*12:21                                      | 09:49»12:33                                       |
| Wyszukaj połączenie                                                                     | 2020-10-13 2020-10-13<br>WARSZAWA GDANSK GL<br>WS       | WARSZAWA GDANSK GL<br>WS                         | 2020-10-13 2020-10-13<br>WARSZAWA GDANSK GL<br>WS |
| Zmiana hasła                                                                            | () 02:43 <b>_</b>                                       | 🕓 03:19 📕                                        | O 02:44 <b>_</b>                                  |
| Regulamin                                                                               | 🗮 EIP3508                                               | 🚍 IC15100                                        | 🗮 EIP4506                                         |
| Taryfa Przewozowa PKP<br>IC                                                             | - 44                                                    |                                                  | <b>23</b>                                         |
| Instrukcja                                                                              | Sprawdź cenę od w klasie 1                              | Cena w klasie 1 od: 82,00 zł                     | Cena w klasie 1 oct: 119,00 zł                    |
| FAQ                                                                                     |                                                         |                                                  |                                                   |
| Wyloguj                                                                                 | Sprawdź cenę od w klasie 2                              | Cena w klasie 2 od: 44,10 Zł                     | Cena w klasie 2 od: 49,00 zł                      |
| Legenda<br>Ogólna* aktualna frekwencja na czas                                          | WYBIERZ                                                 | v                                                | WYBIERZ                                           |
| Wysoka dostępność<br>miejsc (1)                                                         | « Wcześniej                                             | Wyszukaj połączenie                              | Później »                                         |
| Ograniczona<br>dostępność miejsc 🕖                                                      | 2020-10-13 2020-10-13 09:02 » 12:21                     | Czas podróży IC Numer:<br>03:19 <sup>15100</sup> | * ⊠ # R                                           |
| Brak wolnych miejsc       ()         Brak możliwości       sprawdzenia zajetości miejsc | WARSZAWA GDANSK GL<br>WS                                |                                                  |                                                   |
| *Łącznie dla wszystkich klas i usług w<br>danym pociągu                                 |                                                         | J<br>do siedzenia                                |                                                   |
|                                                                                         | Rodzaj<br>Liczba osób wg taryfy no                      | miejsca:                                         |                                                   |
|                                                                                         |                                                         | Klasa: 1 klasa                                   | *                                                 |
|                                                                                         | Rodzaj                                                  | miejsca: dowolny                                 | ~                                                 |
|                                                                                         | Preferowane usytu                                       | Jowanie: dowolne 🗸                               |                                                   |
|                                                                                         | Rezerwacja obok miejsca juz z<br>Rezerwacja wskazanego  | imiejsca:                                        |                                                   |
|                                                                                         |                                                         | _                                                | Dalei                                             |
|                                                                                         |                                                         |                                                  |                                                   |
|                                                                                         |                                                         |                                                  |                                                   |

Po wybraniu przycisku Dalej, wyświetla się ekran Informacje o bilecie i cenie, podsumowujący wybór dokonany na poprzednim ekranie

| Moje rezerwacje miejsc      | Bilet                                                                                                    |
|-----------------------------|----------------------------------------------------------------------------------------------------|
| Bilety archiwalne           | ODJAZD PRZVJAZD CZAS PODRÓŻY POCIAG PRZEZ                                                                                                    |
| Wyszukaj połączenie         | 09:02 » 12:21 03:19 IC 15100 LEGIONOWO*MLAWA                                                                                                    |
| Zmiana hasła                | 2020-10-13 2020-10-13<br>WARSZAWA GDAŃSK GL                                                                                                    |
| Regulamin                   | WSCH.                                                                                                    |
| Taryfa Przewozowa PKP<br>IC | BILETY BILETY ZNIZKA MIEJSCE<br>NORMALNE ULGOWE -                                                                                                    |
| Instrukcja                  | 1 0                                                                                                    |
| FAQ                         |                                                                                                    |
| Wyloguj                     | Niezbędne jest podanie poprawnych danych osoby, która będzie odbywała przejazd na podstawie tego<br>biletu.                                                         |
|                             | Hanna Kozłowska                                                                                                    |
|                             | Hanna Kozłowska<br>Bilet dodatkowy:<br>1 bilet dodatkowy 0,00 zł mu sw q.co.zł                                                                                      |
|                             | Hanna Kozłowska<br>Bilet dodatkowy:<br>1 bilet dodatkowy 0,00 zł muse ocezł<br>Bilet na przejazd:<br>Klasa 1 I Cena: 0,00 zł Cena bazowa Wybierz                    |
|                             | Hanna Kozłowska<br>Bilet dodatkowy:<br>1 bilet dodatkowy:<br>Bilet na przejazd:<br>Klasa 1 i Cena: 0,00 zł Cena bazowa Wybierz<br>Należność ogółem: 0,00 zł rrucoza |

W celu pobrania nieodpłatnego biletu dodatkowego na miejsce do siedzenia ("miejscówki") należy użyć polecenia *Wybierz* znajdującego się przy informacji o cenie biletu w kwocie 0,00zł. Dodatkowo należy zwrócić uwagę, że dane podróżnego są automatycznie pobierane z danych subkonta, z którego dokonywany jest zakup i nie ma możliwości ich edycji.

W przypadku wyboru pociągu, w którym jest dostępna GRM w dolnej części formularza pojawia się pomarańczowy przycisk wybierz miejsce ze schematu.

|                            | E PKP INTERCITY                                                                                                    | ja kontrastowa                                                                                                    |
|----------------------------|----------------------------------------------------------------------------------------------------|----------------------------------------------------------------------------------------------------|
| 2020-10-13 20<br>09:49 » 1 | 08:46:48       Moje rezervacje miejsc.         Bilety archivalne       09:02.9 12:21<br>2miana hasla         Wyszukaj połączenie       2miana hasla         Regularnin       0:010 2 % 12:21<br>2miana hasla         Tavyfa Przewozowa PKP<br>Instrukcja       0:010 2 % 12:21<br>20:00 1 J         FAQ       0:010 2 % 12:21<br>20:00 1 J         Wyłoguj       0:010 1 J         Opołość stauch fetowercja na czas<br>zakuju bietu       WYBIERZ         00-10-13       Czas podróży       EIP Numer:         2:33       0.2 : 44       4506                                                                                                    | AND P 13:32<br>PAGE P 13:32<br>PAGE P 13:32<br>PAG |
| WARSZAWA GI                | ANSK GL                                                                                                    |                                                                                                    |
|                            |                                                                                                    |                                                                                                    |
|                            | ل<br>do siedzenia                                                                                                    |                                                                                                    |
|                            | do siedzenia<br>Rodzaj miejsca:                                                                                                    |                                                                                                    |
| Liczba osób                | do siedzenia<br>Rodzaj miejsca:<br>wg taryfy normalnej:                                                                                                    |                                                                                                    |
| Liczba osób                | do siedzenia<br>Rodzaj miejsca:<br>wg taryfy normalnej:<br>Klasa:<br>1 klasa                                                                                                    |                                                                                                    |
| Liczba osób<br>Rezerwac    | J       do siedzenia         Rodzaj miejsca:       ●         wg taryfy normalnej:       1 <                                                                                                    |                                                                                                    |
| Liczba osób<br>Rezerwacy   | J       do siedzenia         Rodzaj miejsca:       ●         wg taryfy normalnej:       1          Klasa:       1 klasa         nmiejsc specjalnych:       □         Mejsca specjalnych:       □         Miejsce dla osoby z rowerem       • Miejsce dla osoby na wózku         • Miejsce dla osoby na wózku       • Miejsce dla osoby na wózku                                                                                                    |                                                                                                    |
| Liczba osób<br>Rezerwac    | J       do siedzenia         Rodzaj miejsca:       ●         wg taryfy normalnej:       1          Klasa:       1 klasa         a miejsc specjalnych:       ●         ●       ●         ●       ●         ●       ●         ●       ●         ●       ●         ●       ●         ●       ●         ●       ●         ●       ●         ●       ●         ●       ●         ●       ●         ●       ●         ●       ●         ●       ●         ●       ●         ●       ●         ●       ●         ●       ●         ●       ●         ●       ●         ●       ●         ●       ●         ●       ●         ●       ●         ●       ●         ●       ●         ●       ●         ●       ●         ●       ●         ●       ●         ●       ● </td <td>ie znajdować<br/>z są w różnych</td> | ie znajdować<br>z są w różnych                                                                                                    |

Po wybraniu przycisku "Wybierz miejsce ze schematu" wyświetlone zostaje okno, na którym zaprezentowany jest schemat pociągu (kolejne wagony, na wagonach oznaczone usługi/ miejsca specjalne dostępne w poszczególnych wagonach) oraz rzut z góry na układ miejsc. Fotel zielony oznacza, że miejsce jest dostępne; szary, że jest niedostępne; na kolor pomarańczowy zmienia się miejsce wybrane przez pasażera. Miejsce należy wybrać klikając w fotel. Zmiana zaznaczonego miejsca możliwa jest poprzez kliknięcie w inny fotel. Możliwa jest także obsługa schematu używając klawiszy klawiatury. Opis poszczególnych elementów dostępny jest w Legendzie, znajdującej się poniżej schematu. Strzałką jest zaznaczony kierunek jazdy pociągu.

|                             | Ograniczona<br>dostępność miejsc       | <sup>3</sup> <sup>2020-10-13</sup> 09:49 | 2020-10-13<br>» 12:33 | Czas podróży<br>02:44 | EIP Numer:<br>4506   | ₩ X ⊠ # Å &<br>R ⊞ &       |      |
|-----------------------------|----------------------------------------|------------------------------------------|-----------------------|-----------------------|----------------------|----------------------------|------|
|                             | Brak wolnych miejsc<br>Brak możliwości | WARSZAWA<br>WS                           | GDANSK GL             |                       |                      |                            |      |
|                             | sprawdzenia zajetości<br>miejsc        |                                          |                       |                       |                      |                            |      |
| "Eącznie dla<br>danym pocia | igu<br>igu                             | w                                        |                       | لـ                    |                      |                            |      |
|                             |                                        |                                          |                       | do siedzi             |                      |                            |      |
| EIP 45<br>WAR.<br>09:49     | 06<br>SZAWA WS •<br>2020-10-13         |                                          |                       | GDANSK G              | L<br>0-13            |                            |      |
|                             |                                        |                                          | ے<br>ا                | >                     |                      |                            |      |
|                             | 126                                    |                                          | jazd                  | y<br>235              | 28                   |                            |      |
| Wagon                       | 1 Wagon 2                              | Wagon 3                                  | Wagon 4               | Wagon 5               | Wagon 6              |                            | _    |
|                             | 83 74                                  | 73 64 63                                 |                       |                       | 36 35 26<br>34 33 24 |                            |      |
|                             | 82 81 72                               | 71 62 61                                 | 52 51 42              |                       | 32 31 22             |                            |      |
| Wybrane miejsce:            | wagon                                  |                                          |                       |                       |                      |                            | _    |
| Pasažer 1                   | ybierz                                 |                                          |                       |                       |                      |                            |      |
| Legenda 🗸<br>dostępne       | niedostępne                            | wybrane                                  |                       |                       |                      |                            |      |
| Samouczek 🗸                 |                                        |                                          |                       |                       |                      |                            | _    |
| < Powrót do formu           | larza                                  |                                          |                       |                       |                      | Potwierdzam wy             | /bór |
| NACOUNT IN AND IN A REAL OF |                                        | FUNDUSZ SPUJNUSCI                        |                       | Publicznej            | pas                  | ažera 🐨 <u>druku</u> 🖤 uwa | gi   |
|                             |                                        |                                          |                       |                       |                      |                            |      |
|                             |                                        |                                          |                       |                       |                      |                            |      |

Poniżej widok okna z rozwiniętą Legendą:

| WARSZAWA WS<br>09:49 2020-10-13                                       | GDANSK GL<br>12:33 2020-10-13                                               |                                                          |
|-----------------------------------------------------------------------|-----------------------------------------------------------------------------|----------------------------------------------------------|
|                                                                       | kierunek<br>jazdy                                                           |                                                          |
| Wegon 1 Wegon 2                                                       | Wagon 3 Wagon 4 Wagon 5 Wag                                                 | 200 6 Wagon 7                                            |
|                                                                       |                                                                             |                                                          |
| ybrane miejsce: wagon                                                 | بدواواود حواوة موادودي                                                      |                                                          |
| sažer 1 Wybierz                                                       |                                                                             |                                                          |
| dostępne niedostępne wybrane                                          | ié                                                                          |                                                          |
| Miejsce dla osoby z rowerem Kiejsce dla osoby<br>Wagony: 5,6 Wagon: 3 | ay na wózku 🕺 Miejsce dla opiekuna osoby na wózku 🕺 Miejsce dla<br>Wagon: 3 | OzN – nie na wózku (51) Strefa Ciszy*<br>2,45,6 Wagon: 7 |
| Miejsce dla os. z dzieckiem do lat 6 (50)<br>Wagon: 2                 |                                                                             |                                                          |
| > Następny wagon < Poprzedni wagon N                                  | Następne krzesło Poprzednie krzesło Spacja Potwierdzenie wyboł              | ru krzesła Esc Powrót do formularza                      |
| Zatwierdzenie wyboru                                                  | ularzu                                                                      |                                                          |
| mouczek 🗸                                                             |                                                                             |                                                          |
|                                                                       |                                                                             |                                                          |

Po wybraniu fotela, numer wybranego wagonu i miejsca zostanie odzwierciedlony w opisie pod schematem. Aby przejść do rezerwacji wybranego miejsca należy przycisnąć przycisk "Potwierdzam wybór".

| EIP 4506<br>WARSZAWA WS<br>09:49 2020-10-13                          | GDANSK GL<br>12:33 2020-10-13                                |
|----------------------------------------------------------------------|--------------------------------------------------------------|
|                                                                      | ↓<br>kieronek<br>Landv                                       |
| Wagon 1 Wagon 2 Wagon 3                                              | Image: Nagon 4         Image: Nagon 5         Image: Nagon 7 |
| <b>63 65 76 75 66 65 63 74 73 64 65</b>                              |                                                              |
|                                                                      |                                                              |
| 82     81     72     71     62     61       Wybrane miejsce: wagon 1 |                                                              |
| Pasażer 1<br>86                                                      |                                                              |
| Legenda V<br>dostępne niedostępne wybrane                            |                                                              |
| Samouczek 🗸                                                          |                                                              |
| < Powrót do formularza                                               | Potwierdzam wybór                                            |
|                                                                      |                                                              |

Niezależnie od ścieżki – z GRM lub bez GRM, jako kolejny ekran wyświetlony zostanie ekran *Informacje o rezerwacji*, zawierający dane o dokonanej transakcji- datę podróży, relację, czas podróży, wybrany pociąg, klasę, taryfę, odległość taryfową, numer przydzielonego miejsca i wskazanie wagonu a także dane podróżnego. Po sprawdzeniu danych, należy wybrać przycisk *Wygeneruj* w celu pobrania biletu, lub przycisk *Anuluj* w przypadku konieczności anulowania transakcji.

| TTTC PKP INTERCITY          | <b>2 19 757</b> ⊾                                                             |
|-----------------------------|-------------------------------------------------------------------------------|
| · 11:32:44                  | Informacje o rezerwacji                                                       |
| Moje rezerwacje miejsc      | Podsumowanie                                                                  |
| Wyszukaj połączenie         | ODJAZD PRZYJAZD CZAS PODRÓŻY POCIĄG PRZEZ                                     |
| Zmiana hasła                | 16:27 » 20:00 03:33 EIP 1605 WARSZAWA ZACH.<br>*CZĘSTOCHOWA STR.              |
| Regulamin                   | 2017-02-28 2017-02-28                                                         |
| Taryfa Przewozowa PKP<br>IC | WARSZAWA LENI K. WROCŁAW GŁ.                                                  |
| Instrukcja                  | BILETY BILETY ODLEGŁOŚĆ TARYFA ZNIŻKA KLASA<br>NORMALNE ULGOWE 405 km EIP - 1 |
| FAQ                         | 1 0                                                                           |
| Wyloguj                     | Przydzielone miejsca                                                          |
|                             | NUMER NUMER WAGONU CENA<br>MIEJSCA/OPIS 1 0,00 al FTU 0,00 al<br>051 / Okno   |
|                             | BILET DODATKOWY: 0,00 at PTU 0.00 at                                          |
|                             | NALEŻNOŚĆ OGÓŁEM: 0,00 zł PTU 0,00 zł                                         |
|                             | Imię i nazwisko podróżnego: Anna Myczko<br>anuluj WYGENERUJ                   |

Po wygenerowaniu wyświetla się ekran Podsumowanie, na którym są dostępne przyciski umożliwiające następujące działania:

Drukuj- wydruk biletu,

Pobierz- pobranie biletu na urządzenie mobilne,

| 11:39:11                   | Podsumow     | vanie            |                           |                     |
|----------------------------|--------------|------------------|---------------------------|---------------------|
| Aoje rezerwacje miejsc     | Stacj        | a wyjazdu        | Stacja p                  | rzyjazdu            |
| Vyszukaj połączenie        | WARS         | ZAWA CEN         | WROCL                     | AW GL               |
| miana hasła                | Data wyjazdu | Godzina wyjazdu  | Numer pociągu             | Numer wagonu        |
| -1111a11a 11d51d           | 2017-02-28   | 16:27            | 1605                      | 1                   |
| Regulamin                  |              |                  |                           |                     |
| Faryfa Przewozowa PKP<br>C | Należn       | ość ogółem       | 0,0                       | 0 zł                |
| nstrukcja                  |              |                  |                           | Drukuj              |
| AQ                         |              |                  |                           | Pobierz             |
| Vyloguj                    |              |                  |                           | Zamknij             |
|                            | EUROPEJSKA   | Biuletyn Informa | cii c 🖈 Prawa i obowiazki | 🗕 Widok \land Załoś |

Zamknij- powrót do ekranu Moje rezerwacje miejsc, gdzie w kolumnie Pobrane rezerwacje miejsc, widoczna jest dokonana rezerwacja.

| <b>E</b> CC <b>PKP INTERCITY</b>                              |                              |                                        |                                                                                                    | J 19 7                                                    | <b>757</b> ⊸PL               |
|---------------------------------------------------------------|------------------------------|----------------------------------------|----------------------------------------------------------------------------------------------------|-----------------------------------------------------------|------------------------------|
| Moje rezerwacje miejsc<br>Wyszukaj połączenie<br>Zmiana hasła | Filtr.                       |                                        | <ul> <li>SZCZECIN dla wyszukania wszystkich relacji z/do Szczecina</li> <li>EIC dla wyszukania biletów w pociągach ekspresowych</li> <li>2013-08 dla wyszukania transakcji dokonanych w sierpniu<br/>2013 r</li> <li>Kowalski dla wyszukania biletów wystawionych na nazwisko<br/>Kowalski</li> </ul> |                                                           |                              |
| Regulamin                                                     |                              |                                        |                                                                                                    |                                                           | Szukaj                       |
| Taryfa Przewozowa PKP                                         | Oczekujące na p              | otwierdzenie                           | Pobrane rezerwacje miejsc                                                                                                    | Anulowane rez                                             | erwacje miejsc               |
| Instrukcja                                                    | Numer biletu 🔺 🗸             | Relacja<br>Pociąg<br>Rodzaj miejsca    | Data wyjazdu 🔺 👻                                                                                                    | Kwota ogółem<br>Stan transakcji<br>Rezygnacja             |                              |
| FAQ                                                           |                              |                                        | Data wyjazdu: 2017-03-03<br>Godz.: 09:45                                                                                                    |                                                           |                              |
| wyioguj                                                       | <u>elC9888981</u><br>Krajowy | KRAKOW GL<br>EIP 5302                  | Data przyjazdu: 2017-03-03<br>Godz.: 12:00                                                                                                    | 0,00 zł<br>Bilet opłacony<br>2017-02-28 09:25<br>Rezygnuj | Wymiana<br>Drukuj<br>Pobierz |
|                                                               |                              |                                        | Czas podróży: 02:15                                                                                                    |                                                           |                              |
|                                                               | <u>elC9888998</u><br>Krajowy | WARSZAWA CEN<br>WROCLAW GL<br>EIP 1605 | Data wyjazdu: 2017-02-28<br>Godz: 16:27<br>Data przyjazdu: 2017-02-28                                                                                                    | 0,00 zł<br>Bilet opłacony<br>2017-02-28 11:39             | Wymiana<br>Drukuj            |
|                                                               |                              | <b>_</b>                               | Godz.: 20:00<br>Czas podróży: 03:33                                                                                                    | Rezygnuj                                                  | Pobierz                      |

W przypadku wyszukania i wybrania połączenia z przesiadką tj. takiego, które jest realizowane różnymi pociągami – bilety dodatkowe należy pobrać na każdy pociąg odrębnie.

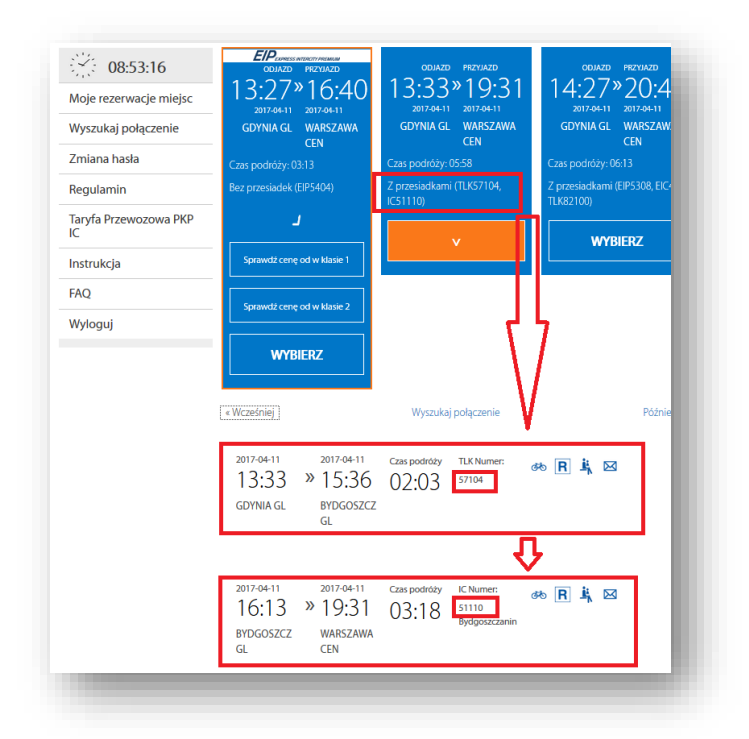

W tym celu należy ponownie wrócić do wyszukiwarki wpisać relację pierwszego pociągu i przejść opisaną wyżej ścieżkę zakupu w pierwszym pociągu, wygenerować bilet. Następnie ponownie wrócić do wyszukiwarki wybrać drugie połączenie, również przejść ścieżkę zakupu.

**Funkcjonalność – Bilet powrotny.** Pobranie e-biletu dodatkowego na przejazd z powrotem możliwe jest tylko dla wygenerowanych biletów na przejazd "tam". Wówczas przy wygenerowanym bilecie na przejazd "tam", znajdującym się w zakładce *Moje rezerwacje miejsc*, pojawia się przycisk *Bilet powrotny*. Po wybraniu przycisku *Bilet powrotny* następuje przekierowanie do wyszukiwarki. W nagłówku jest wyświetlona informacja o posiadanym bilecie na przejazd "tam" wskazująca datę i godzinę podróży. W polach na wyszukiwarce **automatycznie wpisana została relacja odwrotna**, w stosunku do posiadanego biletu na przejazd "tam". Należy określić datę, ewentualnie godzinę, ewentualnie preferowane kategorie pociągów, po zatwierdzeniu wyszukiwania, następuje przekierowanie do listy pociągów. Dalsze kroki bez zmian w stosunku do obecnie obowiązującej procedury.

Ekran, na którym widoczna jest funkcjonalność:

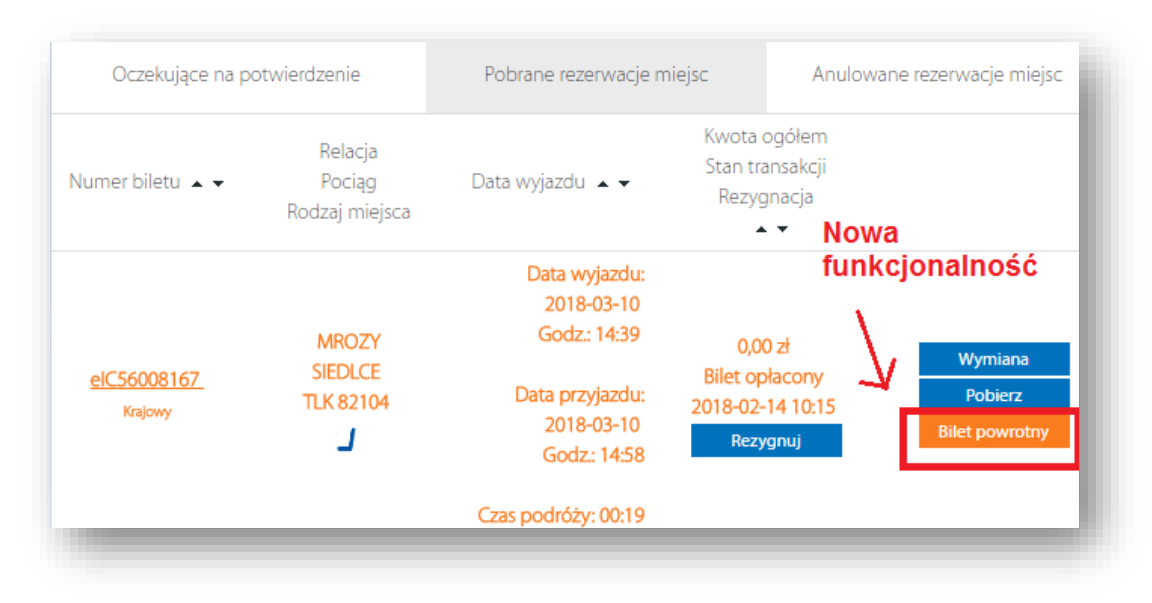

Ścieżka pobrania e-biletu dodatkowego z wykorzystaniem funkcjonalności: pobranie e-biletu dodatkowego na przejazd "tam", a następnie wybór *Biletu powrotnego* 

| 送: 10:10:52                 |  |
|-----------------------------|--|
| Moje rezerwacje miejsc      |  |
| Bilety archiwalne           |  |
| Wyszukaj połączenie         |  |
| Zmiana hasła                |  |
| Regulamin                   |  |
| Taryfa Przewozowa PKP<br>IC |  |
| Instrukcja                  |  |
| FAQ                         |  |
| Wyloguj                     |  |

| Witaj w wyszukiwarce połączeń PKP Intercity<br>W celu wyszukania połączenia/zakupu biletu należy wpr<br>określić datę i godzinę wyjazdu/przyjazdu. | owadzić nazwę stacji początkowej i docelowej oraz                |
|----------------------------------------------------------------------------------------------------|------------------------------------------------------------------|
| Stacja początkowa                                                                                                    | Stacja końcowa                                                   |
| Mrozy                                                                                                    | Siedlce                                                          |
| Stacje pośrednie                                                                                                    | tylko połączenie bezpośrednie                                    |
| + Dodaj stację pośrednią                                                                                                    | możliwość przewozu rowerów                                       |
|                                                                                                    | z miejscami do leżenia                                           |
| odjazd po 🖌 10:24 🗘 2018-03-1                                                                                                    | 3 🗘 📋 z wagonami sypialnymi                                      |
| EIP EIC IC TLK                                                                                                    | wagon z platformą/windą dla osób<br>poruszających się na wózkach |
|                                                                                                    | wagon z oznaczeniami w alfabecie Braille'a                       |
|                                                                                                    | Wyszukaj                                                         |

| Image: Colspan="2">Image: Colspan="2">Image: Colspan="2">Image: Colspan="2">Image: Colspan="2">Image: Colspan="2">Image: Colspan="2">Image: Colspan="2">Image: Colspan="2">Image: Colspan="2">Image: Colspan="2">Image: Colspan="2" Image: Colspan="2" Image: C |
|----------------------------------------------------------------------------------------------------|
| 2018-03-13 2018-03-13 Czas podróży TLK Numer: È i I I I I I I I I I I I I I I I I I I                                                                                                    |
| J   do siedzenia   Rodzaj miejsca:   I   Liczba osób wg taryfy normalnej:   1   Klasa:   1   klasa:   Rodzaj wagonu:   dowolny   Preferowane usytuowanie:   dowolne   Rezerwacja obok miejsca już zajętego:   Rezerwacja wskazanego miejsca:                                                                                                    |
| Dalej                                                                                                    |

| odjazd<br>14:39<br>2018-03-13<br>MROZY                  | »                       | PRZYJAZD<br>14:58<br>2018-03-13<br>SIEDLCE | czas podróży<br>00:19     | POCIĄG<br>TLK 82104 | PRZEZ<br>-        | *                  |
|---------------------------------------------------------|-------------------------|--------------------------------------------|---------------------------|---------------------|-------------------|--------------------|
| bilety<br>normalne<br>1                                 | BILETY<br>ULGOW<br>O    | ZNIŻKA<br>/E -                             |                           |                     |                   |                    |
| DANE PODRÓZ<br>Niezbędne jes<br>biletu.<br>Hanna Kozłow | NEGO<br>t podan<br>wska | ie poprawnych o                            | lanych osoby, któr        | ra będzie odbywa    | ała przejazd na p | oodstawie tego     |
| Bilet dodatkow<br>1 bilet dodatko                       | ry:<br>wwy              |                                            | <b>0,00 zł</b> PTU 8% 0,0 | 0 zł                |                   |                    |
| Bilet na przejaz<br>Klasa                               | <sup>rd:</sup><br>71    | i Cena: 0,                                 | 00 zł Cena bazowa         | 3                   | W                 | ybierz             |
|                                                         |                         |                                            |                           | Na                  | leżność ogółem:   | 0,00 코카 PTU 0,00 코 |

|                                                   |                                              | Podsumo               | owanie              |                  |                        |
|---------------------------------------------------|----------------------------------------------|-----------------------|---------------------|------------------|------------------------|
| ODJAZD<br>14:39<br><sup>2018-03-13</sup><br>MROZY | PRZYJAZD<br>» 14:58<br>2018-03-13<br>SIEDLCE | czas podróży<br>00:19 | POCIĄG<br>TLK 82104 | PRZEZ<br>-       | *                      |
| BILETY<br>NORMALNE<br>1                           | BILETY ODLEG<br>ULGOWE 34 km<br>0            | lość taryfa<br>Tlk    | ZNIŻKA<br>-         | KLASA<br>1       |                        |
|                                                   |                                              | Przydzielone          | e miejsca           |                  |                        |
| NUMER<br>MIEJSCA/OPIS<br>052 / Korytarz           | NUMER WAGONU<br>12                           |                       |                     |                  |                        |
| CENA<br>0,00 zł PTU 0,00 zł                       |                                              |                       |                     |                  |                        |
|                                                   |                                              |                       |                     | BILET DODATKOW   | Y: 0,00 zł PTU 0,00 zł |
|                                                   |                                              |                       |                     | NALEŻNOŚĆ OGÓŁEN | 1: 0,00 zł ptu 0,00 zł |
| nię i nazwisko po                                 | dróżnego: Hanna Kozłow                       | wska                  |                     |                  |                        |
|                                                   |                                              |                       |                     | anuluj           | WYGENERUJ              |
|                                                   |                                              |                       |                     |                  |                        |

| Stacja                       | wyjazdu | Stacja p      | rzyjazdu     |  |  |
|------------------------------|---------|---------------|--------------|--|--|
| M                            | ROZY    | SIEDLCE       |              |  |  |
| Data wyjazdu Godzina wyjazdu |         | Numer pociągu | Numer wagonu |  |  |
| 2018-03-13                   | 14:39   | 82104         | 12           |  |  |
| Należność ogółem             |         | 0,00 zł       |              |  |  |
|                              |         |               | Pobierz      |  |  |
|                              |         |               | Zamknii      |  |  |

| 10:16:27                    |   |
|-----------------------------|---|
| Moje rezerwacje miejsc      | ] |
| Bilety archiwalne           |   |
| Wyszukaj połączenie         |   |
| Zmiana hasła                |   |
| Regulamin                   |   |
| Taryfa Przewozowa PKP<br>IC | ) |
| Instrukcja                  |   |
| FAQ                         |   |
| Wyloguj                     |   |
|                             |   |

| Oczekujące na j               | potwierdzerne                       | Poblatie tezel wacje ti                                                      | nejse A                                      | indiowane rezerwacje miejsc                            |
|-------------------------------|-------------------------------------|------------------------------------------------------------------------------|----------------------------------------------|--------------------------------------------------------|
| Numer biletu 🔺 🗸              | Relacja<br>Pociąg<br>Rodzaj miejsca | Data wyjazdu 🔺 🗸                                                             | Kwota ogółem<br>Stan transakcj<br>Rezygnacja | i<br>Nowa                                              |
| <u>elC56008167</u><br>Krajowy | MROZY<br>SIEDLCE<br>TLK 82104       | Data wyjazdu:<br>2018-03-10<br>Godz.: 14:39<br>Data przyjazdu:<br>2018-03-10 | 0,00 zł<br>Bilet opłacony<br>2018-02-14 10:1 | funkcjonalność<br>Wymiana<br>Pobierz<br>Bilet powrotny |
|                               | _                                   | Godz.: 14:58<br>Czas podróży: 00:19                                          | Rezygnuj                                     |                                                        |

Po wybraniu przycisku *Bilet powrotny* następuje przekierowanie do wyszukiwarki:

| Kupujesz bilet powro <sup>-</sup>                                                                                   | tny                                                 |                                                            |                                                                                                    |
|----------------------------------------------------------------------------------------------------|-----------------------------------------------------|------------------------------------------------------------|----------------------------------------------------------------------------------------------------|
| Określ datę i godzinę odjazdu, a następnie kliknij w p<br>stacji odjazdu, stacji docelowej, stacji pośrednich, licz | orzycisk "Wyszukaj". Pam<br>zby podróżnych oraz imi | iętaj, że bilet powrotny nie<br>ienia i nazwiska podróżneg | może różnić się od pierwotnego w zakresie:<br>o.                                                                                        |
| 3ilet na podróż TAM eIC56008658                                                                                     |                                                     |                                                            |                                                                                                    |
| WT, 2018-03-13 WT, 2018-03-13<br>14:39 <b>»</b> 14:58<br>MROZY SIEDLCE                                              | CZAS PODRÓZY<br>00:19<br>TLK 82104                  |                                                            |                                                                                                    |
| Stacja początkowa                                                                                                   |                                                     | Stacja końcowa                                             |                                                                                                    |
| Siedlce                                                                                                    |                                                     | Mrozy                                                      |                                                                                                    |
| Stacje pośrednie                                                                                                    |                                                     |                                                            | ✓ tylko połączenie bezpośrednie                                                                                                    |
| + Dodaj stację pośrednią                                                                                            |                                                     |                                                            | możliwość przewozu rowerów<br>z miejscami do leżenia                                                                                    |
| odjazd po v 05:00                                                                                                   | \$ 2018-03-1                                        | 5 🗘 🗐                                                      | z wagonami sypialnymi<br>wagon z platformą/windą dla osób<br>poruszających się na wózkach<br>wagon z oznaczeniami w alfabecie Braille'a |
|                                                                                                    | _                                                   | _                                                          | Wyszukaj                                                                                                    |

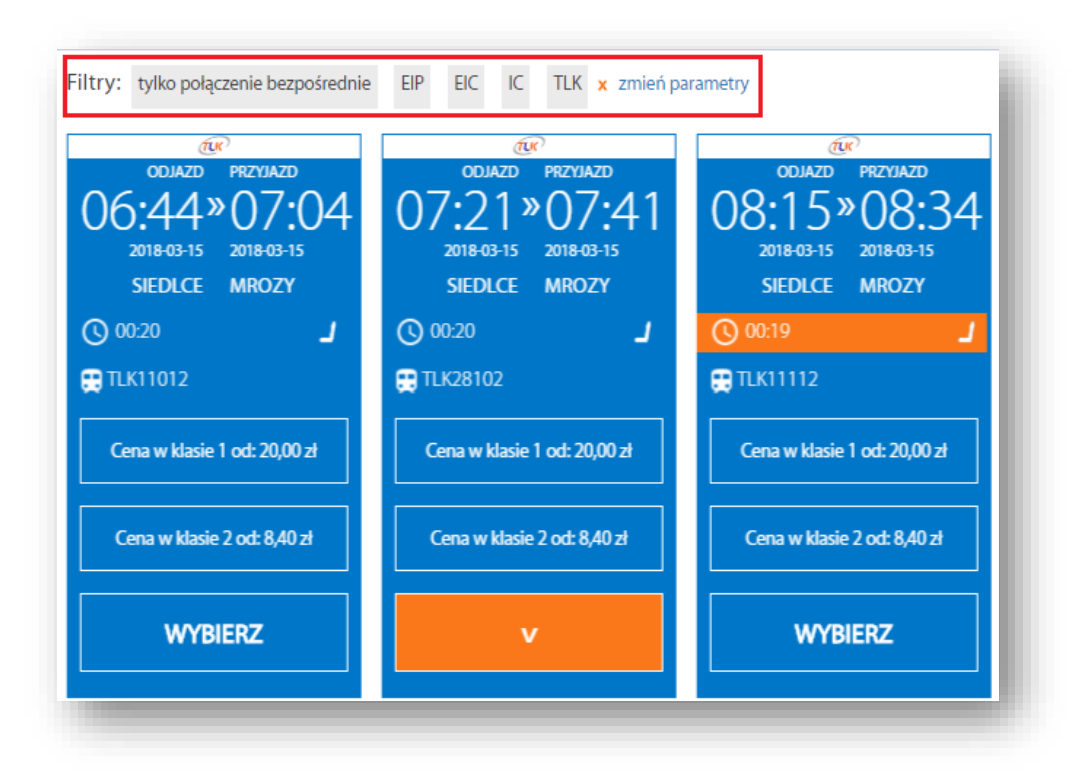

| 07:21 » 07:41 OC<br>Biedlce mrozy     | ):20             | 28102                     |   |       |
|---------------------------------------|------------------|---------------------------|---|-------|
|                                       | J<br>do siedzeni | a                         |   |       |
| Rodzaj miejsca:                       | ۲                |                           |   |       |
| Liczba osób wg taryfy normalnej:      | 1 -              |                           |   |       |
| Klasa:                                | 1 klasa          |                           | ٣ |       |
| Rodzaj wagonu:                        | Wagon z p        | rzedziałam <mark>i</mark> | ٣ |       |
| Preferowane usytuowanie:              | dowolne          | •                         |   |       |
| Rezerwacja obok miejsca już zajętego: |                  |                           |   |       |
| Rezerwacja wskazanego miejsca:        |                  |                           |   |       |
| Posiadam Kolorową Kartę Intercity:    |                  |                           |   |       |
|                                       |                  |                           |   | Dalej |

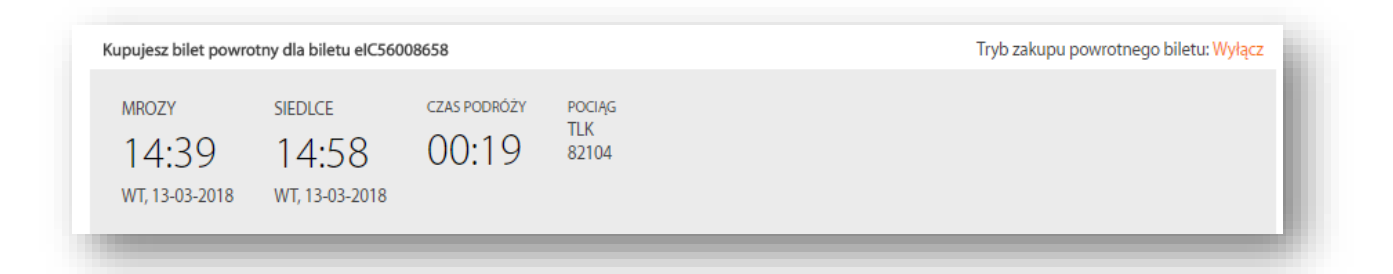

|                                                                |                            |                                          | В                              | ilet                    |                     |                |
|----------------------------------------------------------------|----------------------------|------------------------------------------|--------------------------------|-------------------------|---------------------|----------------|
| ODJAZD<br>07:21<br>2018-03-15<br>SIEDLCE                       | » (<br>2<br>1              | PRZYJAZD<br>07:41<br>2018-03-15<br>MROZY | CZAS PODRO                     | DZY POCIĄG<br>TLK 28102 | PRZEZ<br>-          | *              |
| bilety<br>normalne<br>1                                        | BILETY<br>ULGOWE<br>0      | ZNIŻK<br>E –                             | A MIEJS                        |                         |                     |                |
| DANE PODROZ<br>Niezbędne jes<br>biletu.<br>Hanna Kozło         | INEGO<br>t podanie<br>wska | e poprawnycł                             | n danych osoby                 | r, która będzie odby    | /wała przejazd na j | podstawie tego |
|                                                                |                            |                                          |                                |                         |                     |                |
| Bilet dodatkow<br>1 bilet dodatko                              | vy:<br>owy                 |                                          | <b>0,00 zł</b> PTU             | 8% 0,00 zł              |                     |                |
| Bilet dodatkov<br>1 bilet dodatko<br>Bilet na przejaz<br>Klasz | vy:<br>owy<br>zd:<br>zd:   | i Cena:                                  | 0,00 zł PTU<br>0,00 zł Cena ba | 8% 0,00 zł<br>3zowa     | W                   | ybierz         |

| PRZYJAZD<br><b>» 07:41</b><br>2018-03-15<br>MROZY            | Podsumo<br>czas podróży<br>00:20                                     | POCIĄG<br>TLK 28102                                                                                 | PRZEZ<br>-                                                                                                    |                                                                                                    |
|--------------------------------------------------------------|----------------------------------------------------------------------|----------------------------------------------------------------------------------------------------|----------------------------------------------------------------------------------------------------|----------------------------------------------------------------------------------------------------|
| PRZYJAZD<br><b>»</b> 07:41<br><sup>2018-03-15</sup><br>MROZY | czas podróży<br>00:20                                                | POCIĄG<br>TLK 28102                                                                                 | PRZEZ<br>-                                                                                                    |                                                                                                    |
|                                                              |                                                                      |                                                                                                    | \$                                                                                                    | *                                                                                                    |
| ETY ODLEGŁO<br>GOWE 34 km                                    | DŚĆ TARYFA<br>TLK                                                    | ZNIŻKA<br>-                                                                                         | KLASA<br>1                                                                                                    |                                                                                                    |
|                                                              | Przydzielone                                                         | e miejsca                                                                                           |                                                                                                    |                                                                                                    |
| NUMER WAGONU<br>13                                           |                                                                      |                                                                                                    |                                                                                                    |                                                                                                    |
|                                                              |                                                                      |                                                                                                    |                                                                                                    |                                                                                                    |
|                                                              |                                                                      |                                                                                                    | BILET DODATKOWY: 0,00 zł PTU 0,00                                                                                    | 00 zł                                                                                                    |
|                                                              |                                                                      | I                                                                                                   | NALEŻNOŚĆ OGÓŁEM: 0,00 zł ptu 0,00                                                                                   | 00 zł                                                                                                    |
| inego: <mark>Hanna Kozłow</mark>                             | ska                                                                  |                                                                                                    | anuluj WYGENERUJ                                                                                                    |                                                                                                    |
|                                                              | TY ODLEGŁC<br>IOWE 34 km<br>NUMER WAGONU<br>13<br>nego: Hanna Kozłow | TY ODLEGŁOŚĆ TARYFA<br>OWE 34 km TLK<br>Przydzielone<br>NUMER WAGONU<br>13<br>nego: Hanna Kozłowska | TY ODLEGŁOŚĆ TARYFA ZNIŻKA<br>OWE 34 km TLK -<br>Przydziełone miejsca<br>NUMER WAGONU<br>I3<br>nego: Hanna Kozłowska | TY ODLEGŁOŚĆ TARYFA ZNIŻKA KLASA<br>OWE 34 km TLK - 1<br>Przydzielone miejsca<br>NUMER WAGONU<br>13<br>BILET DODATKOWY : 0,00 arptu oc<br>NALEŻNOŚĆ OGÓŁEM : 0,00 złptu oc<br>nego: Hanna Kozłowska<br>anuluj WYGENERUJ |

| Podsumowa    | anie            |                  |              |  |  |  |
|--------------|-----------------|------------------|--------------|--|--|--|
| Stacja       | wyjazdu         | Stacja przyjazdu |              |  |  |  |
| SIE          | DLCE            | MR               | OZY          |  |  |  |
| Data wyjazdu | Godzina wyjazdu | Numer pociągu    | Numer wagonu |  |  |  |
| 2018-03-15   | 07:21           | 28102            | 13           |  |  |  |
| Należno      | ść ogółem       | 0,00 zł          |              |  |  |  |
|              |                 |                  | Pobierz      |  |  |  |
|              |                 |                  | Zamknij      |  |  |  |

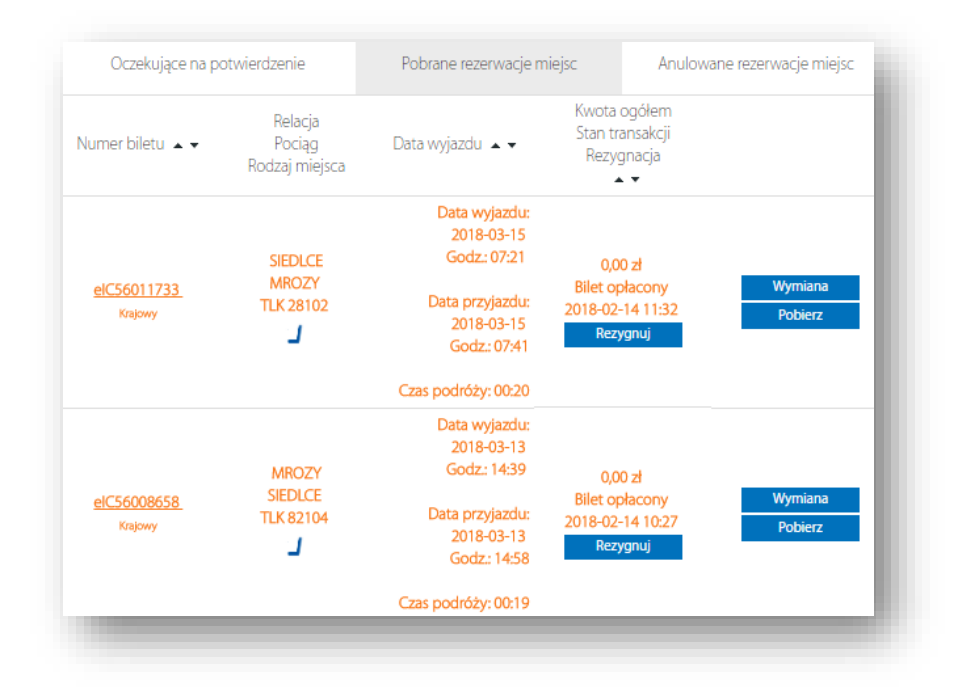

Po użyciu przycisku *Bilet powrotny* przycisk jest usuwany. E-bilet dodatkowy pobrany jako bilet powrotny do biletu na przejazd "tam" nie ma przycisku *Bilet powrotny*.

Funkcjonalność filtrów na kafelku z wyborem pociągu oraz możliwość modyfikacji tych filtrów.

| tacja początkowa         |            | Stacja końcowa |                                                                  |
|--------------------------|------------|----------------|------------------------------------------------------------------|
| Siedlce                  |            | Mrozy          |                                                                  |
| tacje pośrednie          |            |                | ✓ tylko połączenie bezpośrednie                                  |
| + Dodaj stację pośrednią |            |                | możliwość przewozu rowerów                                       |
|                          |            |                | z miejscami do leżenia                                           |
| odjazd po 🖌 05:00        | 2018-03-15 | 5 🗘 🗐          | ] z wagonami sypialnymi                                          |
| EIP EIC IC TLK           |            |                | wagon z platformą/windą dla osób<br>poruszających się na wózkach |
|                          |            |                | wagon z oznaczeniami w alfabecie Braille'a                       |

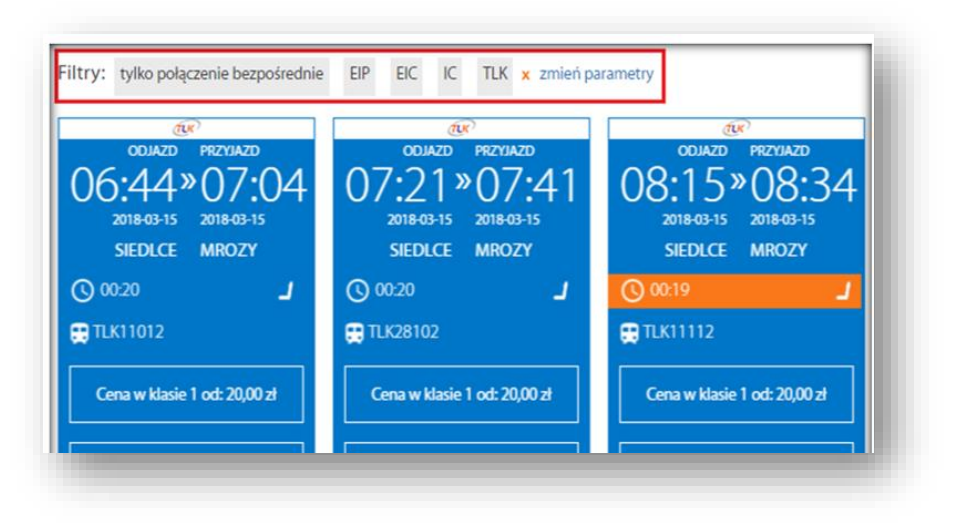

# Wygenerowanie nieodpłatnego biletu dodatkowego na miejsce do leżenia lub miejsce sypialne.

Ścieżka pobrania miejscówki na miejsce sypialne lub do leżenia jest analogiczna jak w przypadku miejsc do siedzenia, należy w wyszukiwarce wpisać relację i datę, następnie wybrać pociąg. Różnica pojawia się przy określaniu parametrów podróży. W pierwszym kroku należy zaznaczyć piktogram rodzaju miejsca (kuszetka lub sypialne) zgodnie z preferencjami. Następnie należy określić przedział (1-, 2- lub 3- miejscowy, damski lub męski w przypadku wagonów sypialnych; 3- lub 4- miejscowy w przypadku kuszet). Istnieje możliwość określenia dodatkowych preferencji (np. usytuowanie- dół, środek, góra). Po określeniu parametrów należy użyć przycisku "Dalej". Wygenerowanie nieodpłatnego biletu dodatkowego na miejsce do leżenia lub miejsce sypialne jest możliwe najpóźniej 5 min. przed odjazdem pociągu ze stacji wsiadania podróżnego.

| 2020-09-21 $2020-09-21$ $(0,0)$    | Czas podróży          | IC Numer:<br>38172 | <b>* −</b> X.         | a <u>~</u> _¢ |
|------------------------------------|-----------------------|--------------------|-----------------------|---------------|
| CHOSZCZNO SZCZECIN<br>GL           | 01.15                 | <u></u>            |                       |               |
|                                    | <b>ل</b><br>do siedze | nia kuszetka       | <b>FF</b><br>sypialne |               |
| Rodzaj miej                        | jsca: O               | ۲                  | 0                     |               |
| Liczba osób wg taryfy norma        | lnej: 1 🗸             |                    |                       |               |
| К                                  | lasa: przedzia        | ł 4 miejscowy (z p | ościelą) 🗸 🗸          |               |
| Rodzaj miej                        | jsca: dowolny         | r                  | ~                     |               |
| Preferowane usytuowa               | anie: dowolne         | • •                |                       |               |
| Rezerwacja obok miejsca już zajęte | ego: 🗌                |                    |                       |               |
| Rezerwacja wskazanego miej         | jsca: 🗆               |                    |                       |               |

Po zatwierdzeniu wyświetli się ekran *Informacje o bilecie i cenie*, zawierający dane o transakcji- datę podróży, relację, czas podróży, wybrany pociąg, rodzaj miejsca a także dane podróżnego. Po sprawdzeniu danych, należy wybrać przycisk *Wybierz* w celu przejścia do ekranu *Podsumowania* i pobrania biletu, który następuje po wybraniu przycisku *Generuj*. Na następnym ekranie jest także przycisk *Anuluj* w przypadku konieczności anulowania transakcji.

|                                            | :je (                 | o bil                                     | ecie         | i cer              | nie                 |                    |        |                                 |            |           |
|--------------------------------------------|-----------------------|-------------------------------------------|--------------|--------------------|---------------------|--------------------|--------|---------------------------------|------------|-----------|
|                                            |                       |                                           |              | B                  | ilet                |                    |        |                                 |            |           |
| odjazd<br>09:06<br>2020-09-21<br>CHOSZCZNO | »                     | przyjazd<br>10:2<br>2020-09-3<br>SZCZECIM | 21<br>1 GŁ.  | D1:1               | <sup>ózy</sup><br>5 | POCIĄG<br>IC 38172 |        | PRZEZ<br>STARGARD<br>SZCZECIN I | *<br>DĄBIE | *         |
| BILETY<br>NORMALNE<br>1                    | BILETY<br>ULGOV<br>O  | /<br>WE                                   | ZNIŻKA<br>-  | MIEJ               | SCE                 |                    |        |                                 |            |           |
| Niezbędne jes<br>biletu.<br>Hanna Kozłow   | t podai<br>wska       | nie poprav                                | vnych dan    | ych osoby          | y, która            | będzie od          | bywała | przejazd na                     | podstawie  | e tego    |
| Bilet dodatkow<br>1 miejsce do le          | /y:<br>żenia          |                                           |              | <b>0,00 zł</b> etu | 18% 0,00 zł         |                    |        |                                 |            |           |
| Bilet na przejaz<br>Klasa                  | <sup>zd:</sup><br>3 2 |                                           | Cena: 0,00 2 | t Cena ba          | azowa               |                    |        | Wybie                           | rz         |           |
|                                            |                       |                                           |              |                    |                     |                    | Malaża |                                 |            |           |
| Powrót                                     |                       |                                           |              |                    |                     |                    | Nalezr | iość ogółem:                    | 0,00 zł PT | U 0,00 2f |

Po potwierdzeniu transakcja jest zapisywana na koncie Użytkownika w zakładce Moje rezerwacje miejsc

| Jumer biletu 🔺 🔻                        | Relacja<br>Pociąg<br>Rodzaj miejsca | Data wyjazdu 🔺 👻                         | Kwota ogołem<br>Stan transakcji<br>Rezygnacja |         |
|-----------------------------------------|-------------------------------------|------------------------------------------|-----------------------------------------------|---------|
| 1000000000                              | WARSZAWA CEN                        | Data wyjazdu: 2017-04-11<br>Godz.: 23:05 | 0,00 zł                                       | Wymiana |
| <u>elC9889690</u><br><sub>Krajowy</sub> | TLK 18170                           | Data przyjazdu: 2017-04-12               | 2017-03-30 10:23                              | Drukuj  |
|                                         |                                     | Godz.: 07:49                             | Rezygnuj                                      | Pobierz |
|                                         |                                     | Czas podróży: 08:44                      |                                               |         |

# Moje rezerwacje miejsc

Po wybraniu z lewego marginesu zakładki *Moje rezerwacje miejsc* prezentowany jest widok wszystkich dokonanych transakcji w podziale na: *Oczekujące na potwierdzenie, Pobrane rezerwacje miejsc, Anulowane rezerwacje miejsc.* 

| PKP INTERCITY               |                  |                                     |                                                                        | J 19 757 <sub>▼PL</sub>                                                  |
|-----------------------------|------------------|-------------------------------------|------------------------------------------------------------------------|--------------------------------------------------------------------------|
| 11:46:13                    |                  |                                     | <ul> <li>SZCZECIN dla wyszuk</li> <li>EIC dla wyszukania bi</li> </ul> | ania wszystkich relacji z/do Szczecina<br>letów w pociągach ekspresowych |
| Moje rezerwacje miejsc      |                  |                                     | <ul> <li>2013-08 dla wyszuk<br/>2013 r</li> </ul>                      | ania transakcji dokonanych w sierpniu                                    |
| Wyszukaj połączenie         | Filtr:           |                                     | <ul> <li>Kowalski dla wyszuk</li> <li>Kowalski</li> </ul>              | ania biletów wystawionych na nazwisko                                    |
| Zmiana hasła                |                  |                                     |                                                                        |                                                                          |
| Regulamin                   |                  |                                     |                                                                        | Szukaj                                                                   |
| Taryfa Przewozowa PKP<br>IC | Oczekujące na p  | otwierdzenie                        | Pobrane rezerwacje miejsc                                              | Anulowane rezerwacje miejsc                                              |
| Instrukcja                  | Numer biletu 🔺 🗸 | Relacja<br>Pociąg<br>Rodzaj miejsca | Data wyjazdu 🔺 🗸                                                       | Kwota ogolem<br>Stan transakcji<br>Rezygnacja                            |
| FAQ                         | nouzaj (filejsta |                                     | Data wyjazdu: 2017-03-03                                               |                                                                          |

W Kolumnie *Pobrane rezerwacje miejsc* znajdują się bilety aktywne a także już wykorzystane (informacja o treści *Termin odjazdu minął*). W przypadku biletów aktywnych są do dyspozycji polecenia:

| <u>j[[[]</u> pkp intercity  |                                 |                                        |                                                                                        | J 19                                                      | /57 vpl                        |
|-----------------------------|---------------------------------|----------------------------------------|----------------------------------------------------------------------------------------|-----------------------------------------------------------|--------------------------------|
| 注: 11:53:16                 |                                 |                                        | SZCZECIN dla wyszuka                                                                   | nia wszystkich relacji                                    | z/do Szczecina                 |
| Moje rezerwacje miejsc      |                                 |                                        | <ul> <li>EIC dla wyszukania bile</li> <li>2013-08 dla wyszuka</li> </ul>               | etów w pociągach eks<br>nia transakcji dokor              | presowych<br>nanych w sierpniu |
| Wyszukaj połączenie         |                                 |                                        | 2013 r<br>• Kowalski dla wyszukania biletów wystawionych na nazwisko<br>Kowalski       |                                                           |                                |
| Zmiana hasła                | Thu:                            |                                        | NOWEISKI                                                                               |                                                           |                                |
| Regulamin                   |                                 |                                        |                                                                                        |                                                           | Szukaj                         |
| Taryfa Przewozowa PKP<br>IC | Oczekujące na p                 | ootwierdzenie                          | Pobrane rezerwacje miejsc                                                              | Anulowane re                                              | zerwacje miejsc                |
| Instrukcja                  | Numer biletu 🔺 🗸                | Relacja<br>Pociąg<br>Rodzaj miejsca    | Data wyjazdu 🔺 🗸                                                                       | Kwota ogółem<br>Stan transakcji<br>Rezygnacja             |                                |
| FAQ                         |                                 | nouzuj miejseu                         | Data unitardur 2017 02 02                                                              | * •                                                       |                                |
| Wyloguj                     |                                 | WARSZAWA CEN                           | Godz: 09:45                                                                            | 0,00 zł                                                   | Wymiana                        |
|                             | <u>elC9888981</u><br>Krajowy    | EIP 5302                               | Data przyjazdu: 2017-03-03<br>Godz.: 12:00                                             | Bilet opłacony<br>2017-02-28 09.25<br>Rezygnuj            | Drukuj<br>Pobierz              |
|                             |                                 |                                        | Czas podróży: 02:15                                                                    |                                                           |                                |
|                             | <u>elC9888998</u><br>Krajowy    | WARSZAWA CEN<br>WROCLAW GL<br>EIP 1605 | Data wyjazdu: 2017-02-28<br>Godz.: 16:27<br>Data przyjazdu: 2017-02-28<br>Godz.: 20:00 | 0,00 zł<br>Bilet opłacony<br>2017-02-28 11:39<br>Rezygnuj | Wymiana<br>Drukuj<br>Pobierz   |
|                             |                                 |                                        | Czas podróży: 03:33                                                                    |                                                           |                                |
|                             | 0//0000021                      | WARSZAWA CEN<br>KRAKOW GI              | Data wyjazdu: 2017-02-19<br>Godz.: 15:50                                               | 0,00 zł                                                   |                                |
|                             | <u>eit. 988895  </u><br>Krajowy | EIP 5306                               | Data przyjazdu: 2017-02-19<br>Godz.: 18:06                                             | Bilet opłacony<br>2017-02-16 14:52                        | Termin odjazdu<br>minął.       |
|                             |                                 |                                        | Czas podróży: 02:16                                                                    |                                                           |                                |

• *Rezygnuj*- rezygnacja z transakcji (anulowanie biletu). Rezygnacja (anulowanie biletu) jest możliwe najpóźniej na 5 min. przed odjazdem pociągu ze stacji wskazanej na posiadanym bilecie. Po tym czasie przycisk znika.

Uwaga! Bilety dodatkowe na miejsce sypialne i do leżenia należy zwrócić najpóźniej na 2 godziny przed odjazdem pociągu ze stacji początkowej (rozpoczęcia biegu pociągu), w przeciwnym przypadku Kancelaria będzie zobowiązana pokrywać koszty związane z pobranymi i niezwróconymi w terminie miejscami.

- *Drukuj* wydruk biletu. Wydruk jest możliwy do czasu odjazdu pociągu ze stacji wskazanej na posiadanym bilecie.
- *Pobierz* pobranie biletu na urządzenie mobilne. Pobranie biletu jest możliwe do czasu odjazdu pociągu ze stacji wskazanej na posiadanym bilecie.

Po wyborze polecenia *Rezygnuj* pojawia się ekran z informacją o nieodwracalności procesu zwrotu biletu. W celu potwierdzenia operacji należy wybrać przycisk *Dalej*.

| 15:29:27               | Zwrot transakcji                                                                                                    |
|------------------------|----------------------------------------------------------------------------------------------------|
| Moje rezerwacje miejsc | Operacja zwrócenia biletu jest nieodwracalna. Zwrot należności dla biletów odpłatnych następuje z potrąceniem 15% odstępnego. Czy chcesz kontynuować? |
| Bilety archiwalne      | < Powrót Dalej                                                                                                    |
| Wyszukaj połączenie    | _                                                                                                    |
| Zmiana hasła           |                                                                                                    |

Wyświetlone zostaje okno z informacją o trwającym procesie zwrotu. Po zakończeniu procesu wyświetlona zostaje informacja o dokonanym zwrocie:

| 15:32:16               | Zwrot transakcji                                                                            |  |
|------------------------|---------------------------------------------------------------------------------------------|--|
| Moje rezerwacje miejsc | Bilet elC104508427 w relacji PRZEMYSL GL - SZCZECIN GL na dzień 2020-09-18 został zwrócony. |  |
| Bilety archiwalne      | < Powrót                                                                                    |  |
| Wyszukaj połaczenie    |                                                                                             |  |

## Prezentacja frekwencji w pociągu

Na kafelkach są prezentowane piktogramy przedstawiające zajętość miejsc w danym pociągu. Zajętość jest wyliczana łącznie dla wszystkich klas i usług (rodzajów miejsc- do siedzenia, do leżenia, sypialnych) w danym pociągu. Poniżej zakładek w lewej części strony znajduje się Legenda z objaśnieniami.

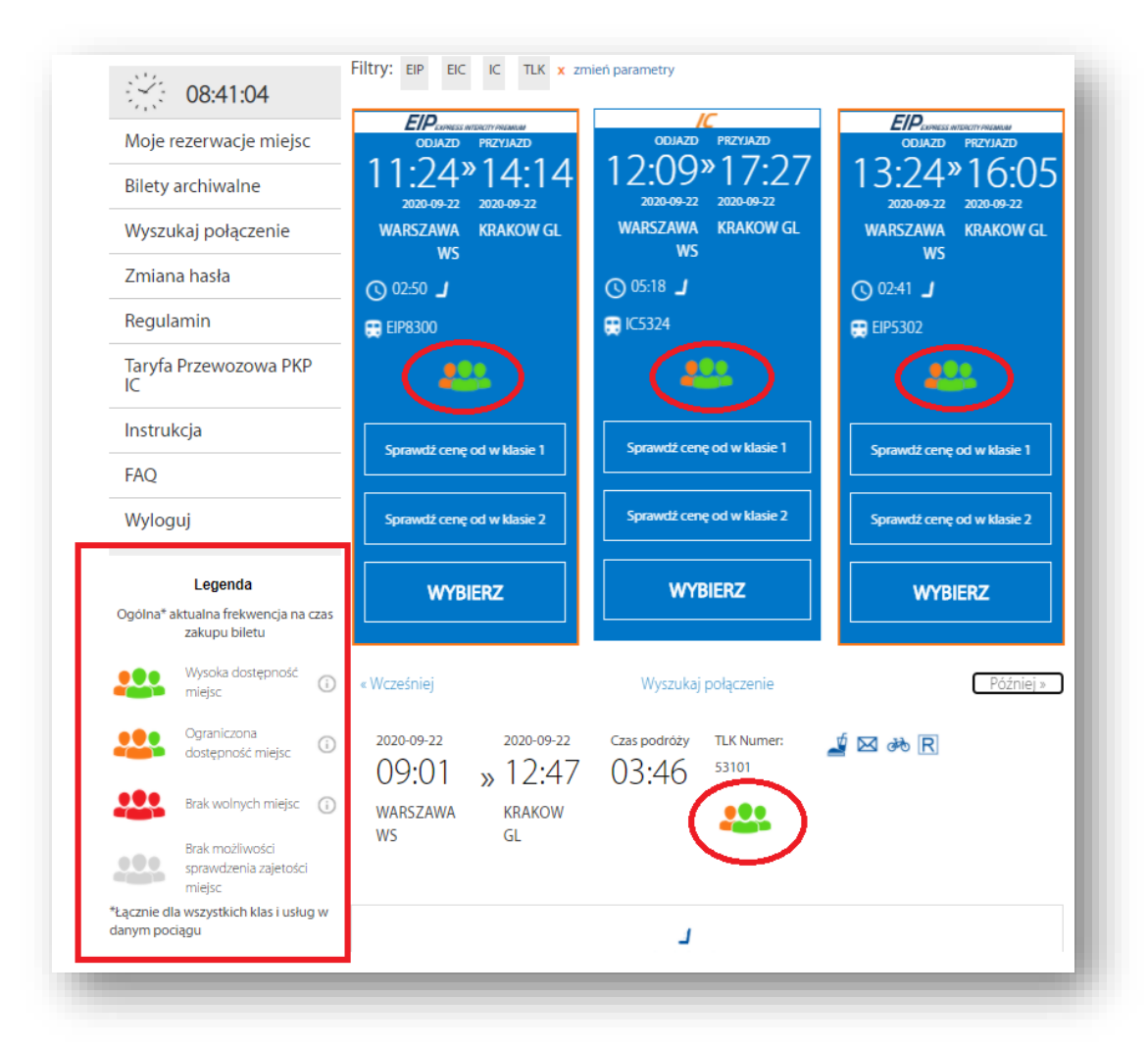

## Zmiana hasła

Na lewym marginesie z zakładkami przydatną opcją może być *Zmiana hasła*. Po jej wybraniu najpierw w polu *Obecne hasło:* należy podać swoje hasło aktualne, a następnie poniżej w polach *Nowe hasło:* oraz *Powtórz nowe hasło:* można wpisać zupełnie nowe hasło dla używanego indywidualnego konta dla parlamentarzysty. Trzeba pamiętać, że – zgodnie z informacją po prawej stronie ekranu – hasło powinno zawierać od 8 do 15 znaków i być kombinacją liter i cyfr.

| miana hasła                              |                                                            |
|------------------------------------------|------------------------------------------------------------|
| waga! Pola oznaczone czerwoną gwiazdką ( | *) muszą być koniecznie wypełnione.                        |
| * Obecne hasło:                          |                                                            |
| * Nowe hasło:                            | Hasło powinno zawierać od 8 do 15 znaków (litery i cyfry). |
| * Powtórz nowe hasło:                    |                                                            |
|                                          |                                                            |
|                                          | Zapisz zmiany                                              |

Następnie po kliknięciu w przycisk *Zapisz zmiany* wyświetli się komunikat *Zapisano dane klienta*, który potwierdzi, że wykonana operacja zakończyła się sukcesem, w związku z czym hasło zostało zmienione.

| Informacja |                             | k |
|------------|-----------------------------|---|
|            | Zapisano dane klienta<br>OK | l |
|            |                             |   |

### Regulamin

Po wybraniu z lewego marginesu zakładki *Regulamin* następuje przekierowanie do strony, na której znajduje się Regulamin obsługi narzędzia.

### Taryfa Przewozowa PKP IC

Po wybraniu z lewego marginesu zakładki *Taryfa Przewozowa PKP IC* następuje przekierowanie do strony, na której znajduje się Taryfa Przewozowa PKP IC.

#### Instrukcja

Po wybraniu z lewego marginesu zakładki *Instrukcja* następuje przekierowanie do strony, na której znajduje się Instrukcja obsługi narzędzia.

#### FAQ

Po wybraniu z lewego marginesu zakładki FAQ następuje przekierowanie do strony, na której znajdują się najczęściej pojawiające się pytania i udzielone na nie odpowiedzi.

#### Wyloguj

Po wybraniu z lewego marginesu zakładki *Wyloguj* następuje wylogowanie użytkownika.